# 本登録方法

本人確認書類・住所確認書類の提出

# まずは Bigboss にログインする

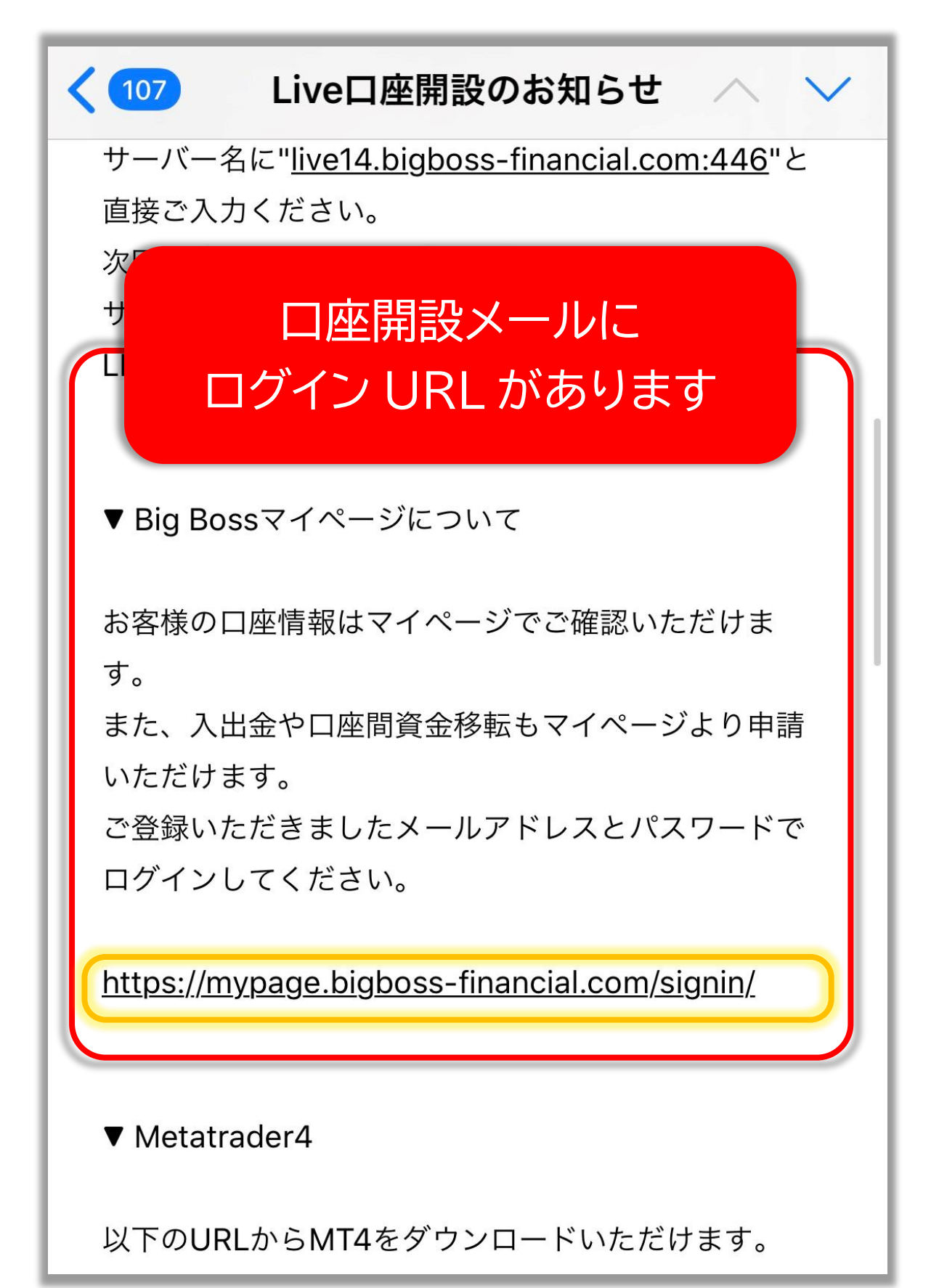

# ↓これがログイン画面です↓

| ●パートナーページへ移動 ●日本語 マ |  |  |  |  |  |
|---------------------|--|--|--|--|--|
| Bi@boss             |  |  |  |  |  |
| マイページログイン           |  |  |  |  |  |
|                     |  |  |  |  |  |
| メールアドレス             |  |  |  |  |  |
|                     |  |  |  |  |  |
| パスワード               |  |  |  |  |  |
| ログイン                |  |  |  |  |  |
|                     |  |  |  |  |  |

# メールアドレスとパスワードを入力して 「ログイン」をタップ

| メールアドレス       |                |          |    |  |  |
|---------------|----------------|----------|----|--|--|
|               |                |          |    |  |  |
| パスワード         |                |          |    |  |  |
| ログイン          |                |          |    |  |  |
| [口座情報]        |                | 口座開設メールに | ある |  |  |
| 利用通貨          | JPY            | パスワードを入  | カ  |  |  |
| ロ座種別<br>レバレッジ | Stanc<br>555:1 |          |    |  |  |
| 口座番号          |                |          |    |  |  |

**BIGBOSSHOLDINGSCL-LIVE4** 

サーバー

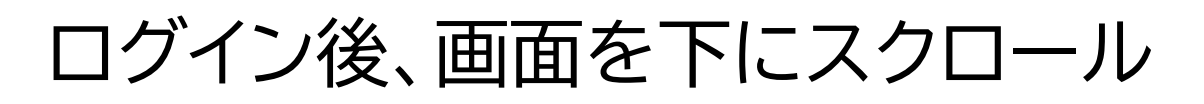

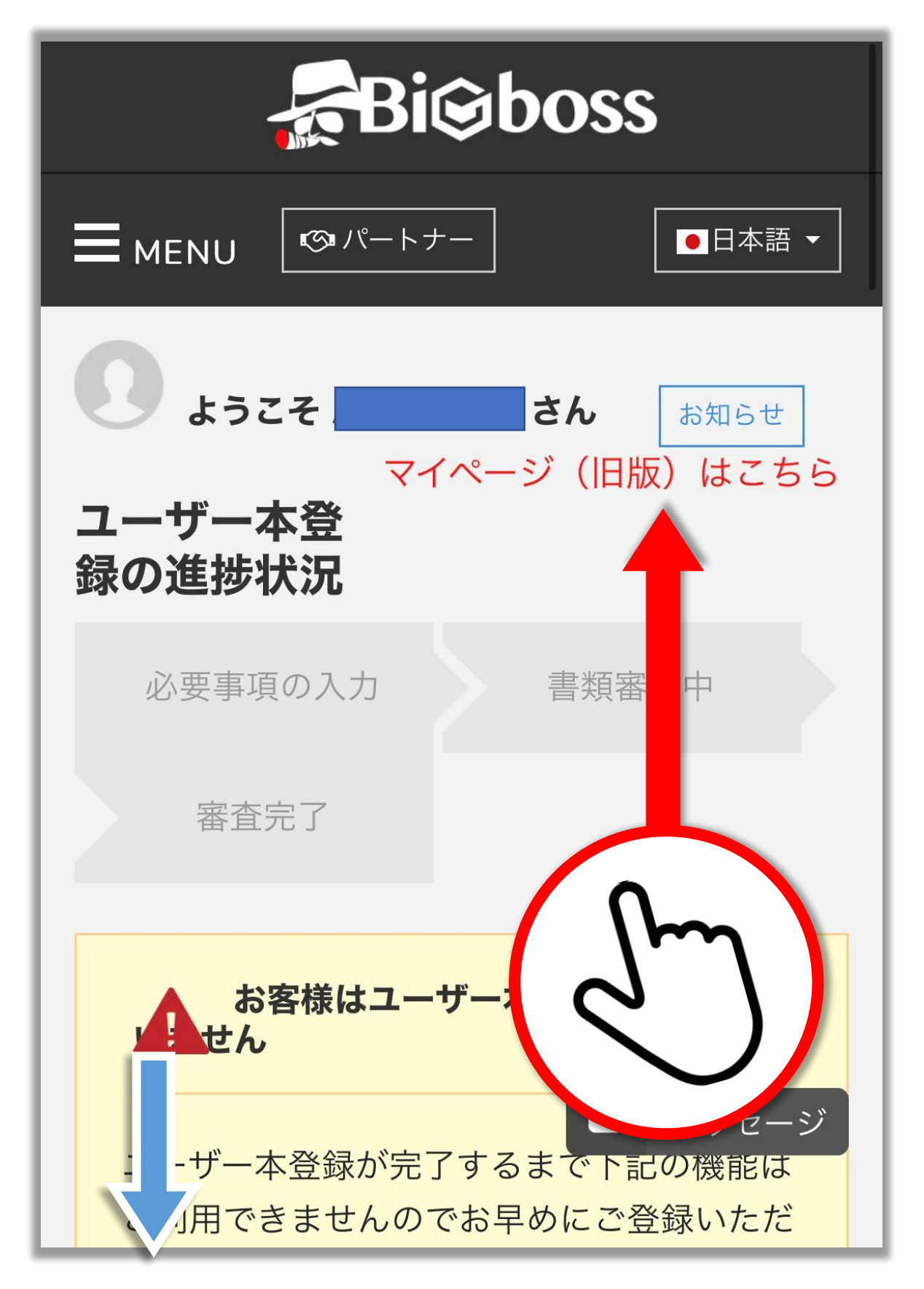

#### **Bi** Bio Boss

のパートナ

#### 

2 **--**-

ご出金やbitwalletでのご入会 提出いただき、承認する必要 ※本人確認書類と住所証明 等のカメラで撮影してご用意

## 記載事項をよく読み 理解した上で画面を下に スクロールします

言う 書類のアップロードについてのお願い

1つの書類を多重に送信してしまう例が多発して おります。

書類審査に際して、 異なる2種類の書類提出が必 須となりますので、ご理解とご協力をよろしくお 願いいたします。

■ 有効な証明書類について

#### 本人確認書類

公的機関から発行された証明書で、顔写真、 氏名、有効期限の3点が確認できるものをご用 意ください。

具体例

- 🗸 パスポート
- ✓ 運転免許証
- ✓ 住民基本台帳カード
- 顔写真付きマイナンバーカード(通知カー ドを除く)

※本人確認書類と住所証明書類は別の書類が 必要です。

※マイナンバーカードをご提出される場合、 表面の画像が必要です。裏面記載の個人番号 等は不要です。

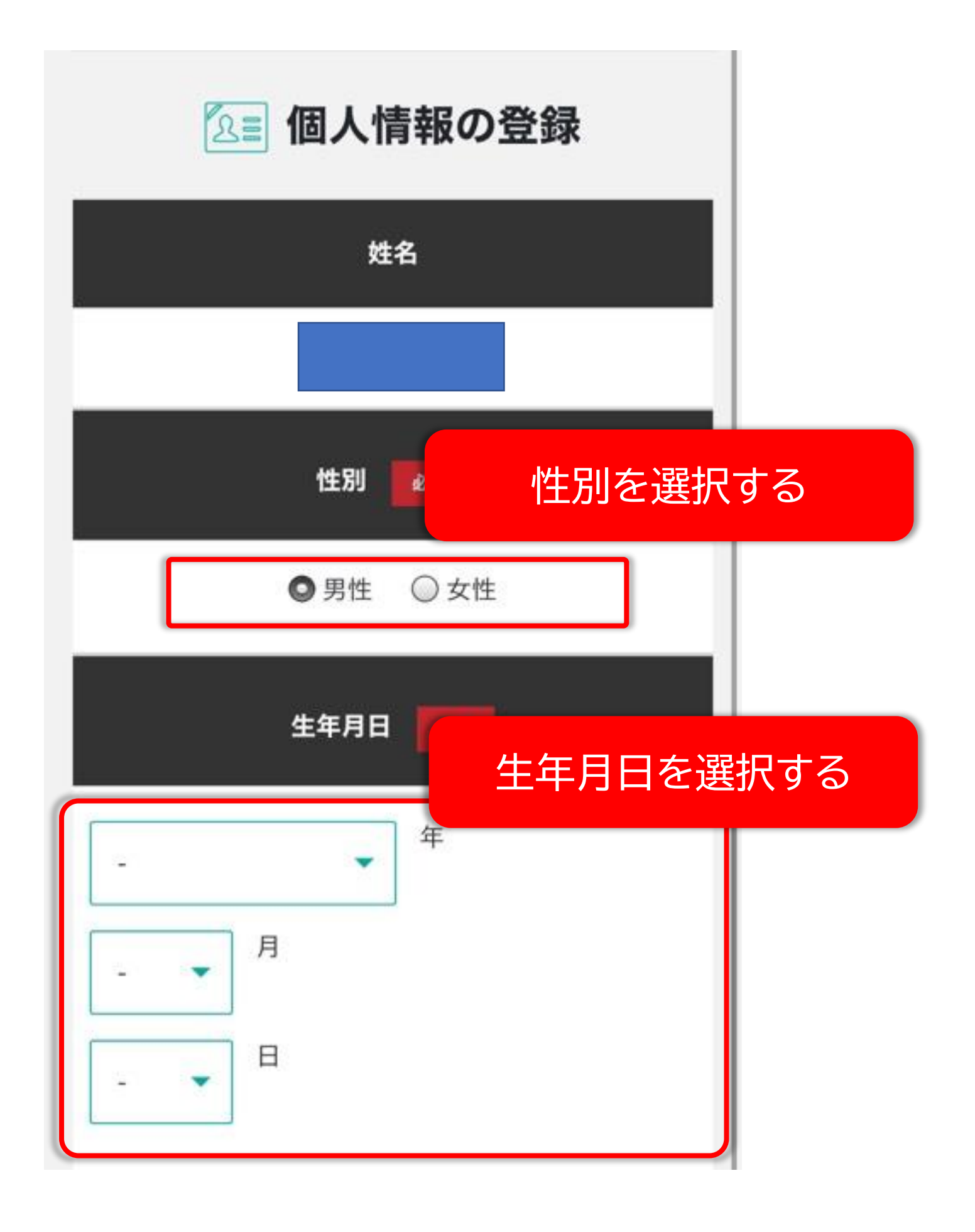

| 国籍 必須   | 国籍を選  | 択する  |
|---------|-------|------|
| 日本      | •     |      |
| 居住地 必须  | 居住国を遅 | 軽択する |
| 日本      | •     |      |
| 郵便番号 必須 |       |      |
| ※半角英数のみ | 郵便番号を | 選択する |
|         |       |      |

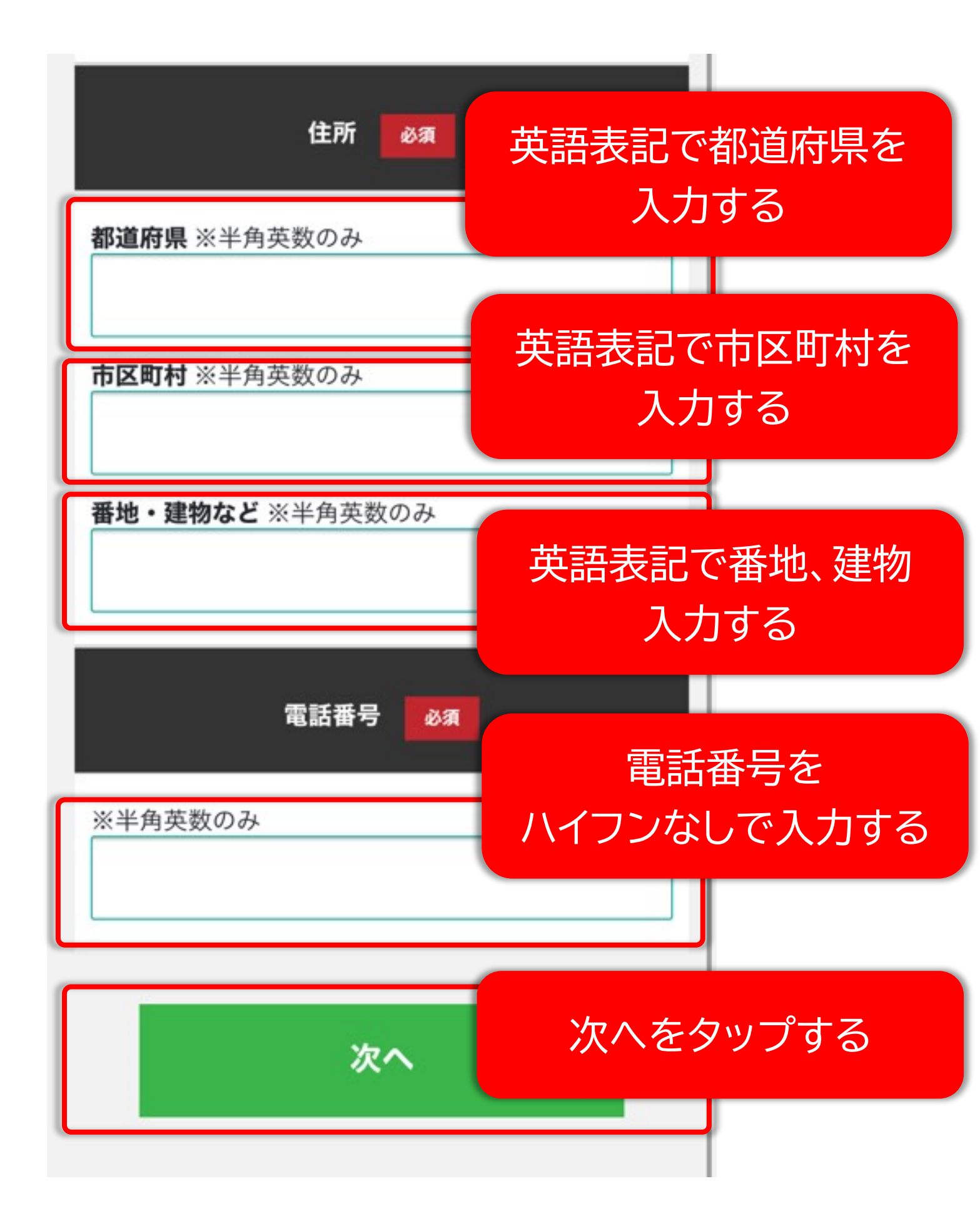

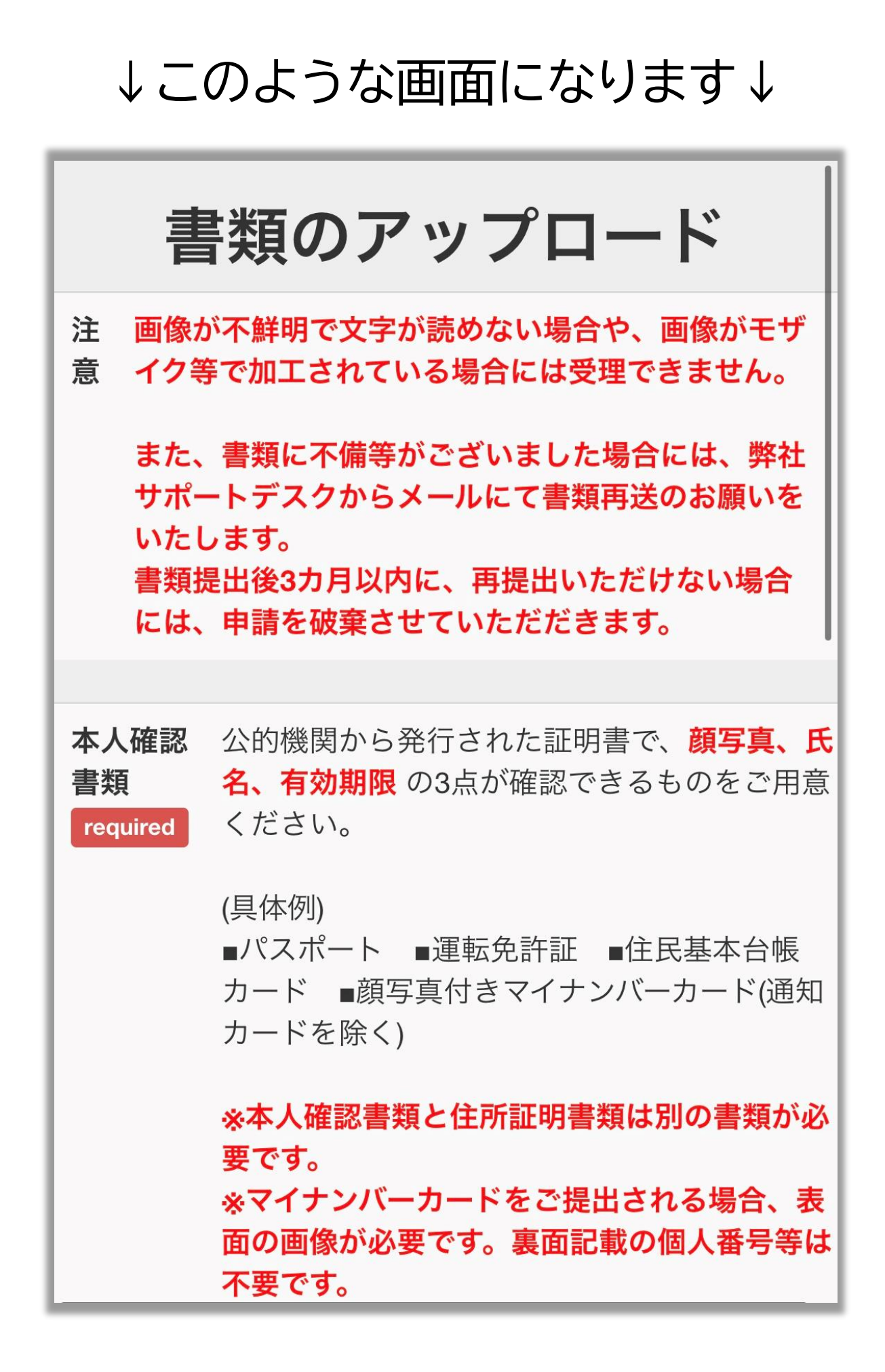

### 本人確認書類を準備

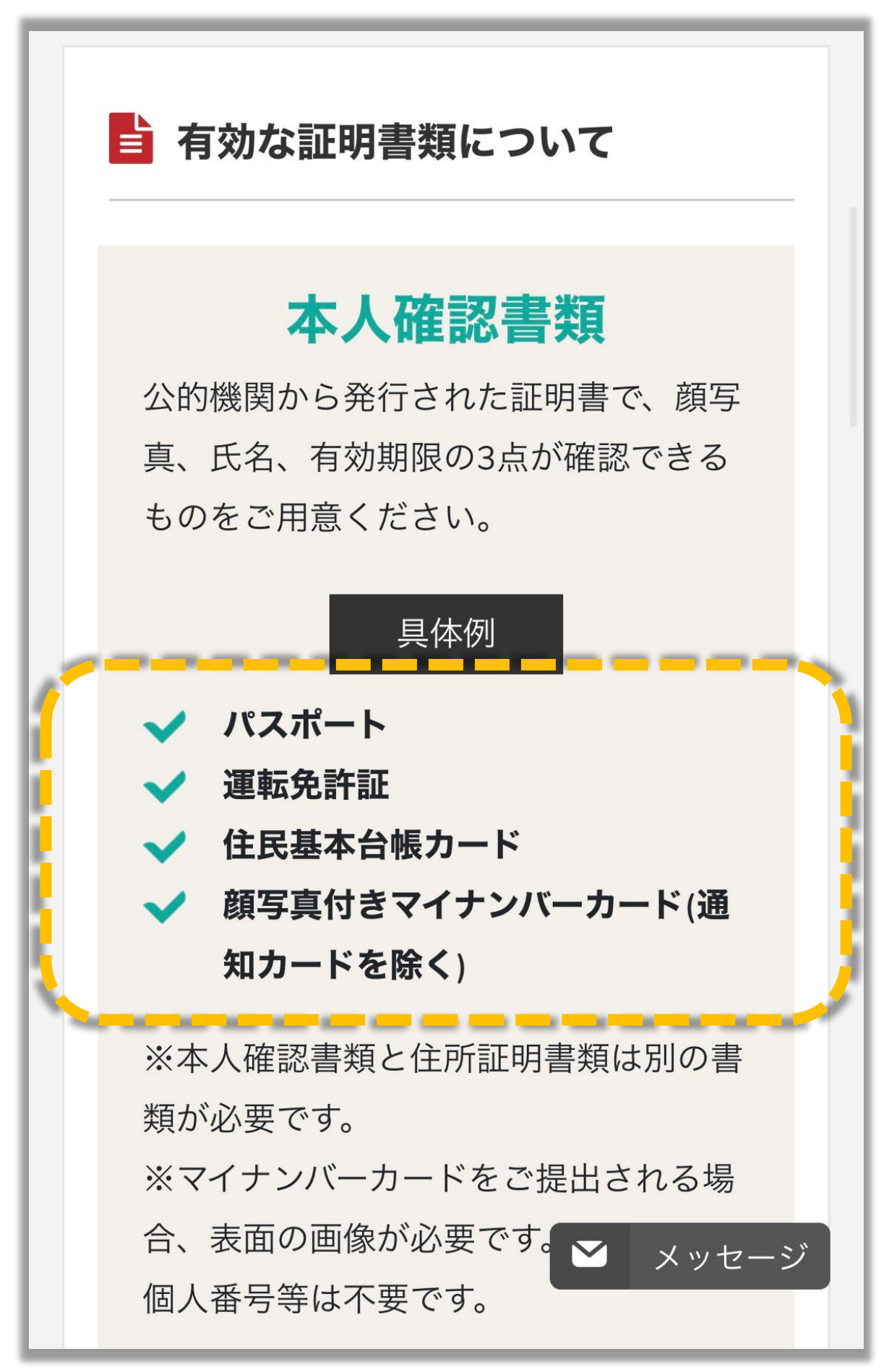

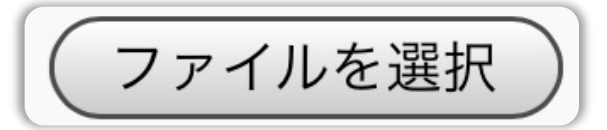

をタップする

**本人確認** 公的機関から発行された証明書で、**顔写真、氏 書類 名、有効期限** の3点が確認できるものをご用意 required ください。

(具体例)

■パスポート
 ■運転免許証
 ■住民基本台帳
 カード
 ●顔写真付きマイナンバーカード(通知
 カードを除く)

※本人確認書類と住所証明書類は別の書類が必要です。
※マイナンバーカードをご提出される場合、表面の画像が必要です。裏面記載の個人番号等は不要です。

ファイルを選択ファイル未選択

(gif, jpg, pdf, tif..)

| 住所証明     | <b>氏名、現住所、発行日</b> の3点が確認できるも                              |
|----------|-----------------------------------------------------------|
| 書類       | のをご用意ください。                                                |
| required | ※住所証明書類は発行から3ヶ月以内、あるい<br>は、有効期限がある場合は有効期限内である必<br>要があります。 |

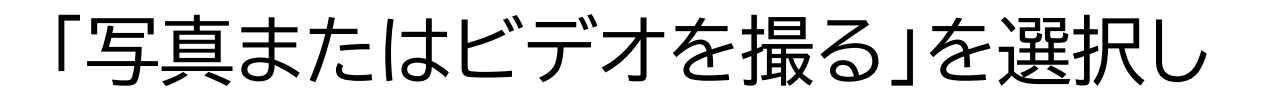

#### 本人確認書類を撮影する

本人確認 公的機関から発行された証明書で、<mark>顔写真、氏</mark> **名、有効期限**の3点が確認できるものをご用意 書類 required ください。 (具体例) ■パスポート ■運転免許証 ■住民基本台帳 カード 画顔写真付きマイナンバーカード(通知 カードを除く) ※本人確認書類と住所証明書類は別の書類が必 要です。 ※マイナンバーカードをご提出される場合、表 面の画像が必要です。裏面記載の個人番号等は 不要です。 写真またはビデオを撮る 0. フォトライブラリ ブラウズ キャンセル ■住足曹(**2ヶ日以内**に発行) ■小土料全田細

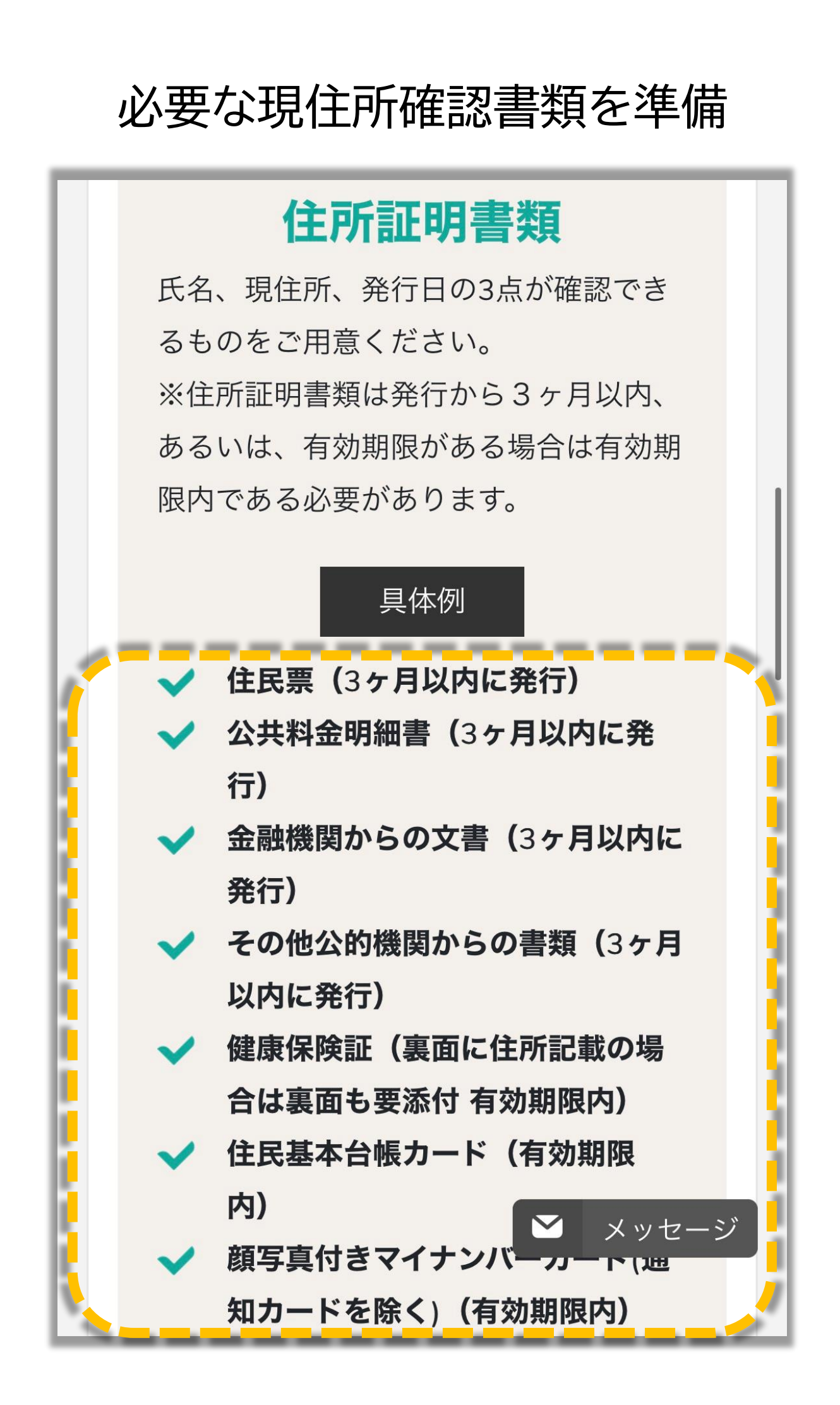

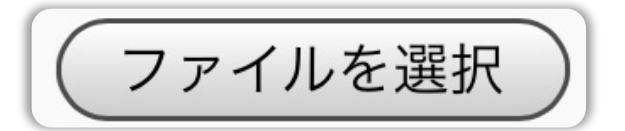

をタップする

|                        | <ul><li>ファイルを選択</li><li>ファイル未選択</li><li>(gif, jpg, pdf, tif)</li></ul>                                                                                                    |
|------------------------|----------------------------------------------------------------------------------------------------|
| 住所証明<br>書類<br>required | <ul> <li>氏名、現住所、発行日の3点が確認できるものをご用意ください。</li> <li>※住所証明書類は発行から3ヶ月以内、あるいは、有効期限がある場合は有効期限内である必要があります。</li> </ul>                                                                 |
|                        | (具体例)<br>●住民票(3ヶ月以内に発行) ●公共料金明細<br>書(3ヶ月以内に発行)<br>●金融機関からの文書(3ヶ月以内に発行)●そ<br>の他公的機関からの書類(3ヶ月以内に発行)<br>●健康保険証(有効期限内) ●住民基本台帳<br>カード(有効期限内) ●顔写真付きマイナン<br>バーカード(通知カードを除く)(有効期限内) |
|                        | ※本人確認書類と住所証明書類は別の書類が必要です。<br>※マイナンバーカードをご提出される場合、表面の画像が必要です。裏面記載の個人番号等は不要です。                                                                                                  |
|                        | ファイル未選択<br>( gif , jpg , pdf , tif)                                                                                                    |
| 備考・特<br>記欄             | 健康保険証などの裏面や別紙に変更内容や必要<br>事項の記載がある場合、こちらにアップロード<br>してください。                                                                                                    |

# 「写真またはビデオを撮る」を選択し

### 住所証明書類を撮影する

|   | 写真またはビデオを撮る     |         |
|---|-----------------|---------|
|   | フォトライブラリ        |         |
|   | ブラウズ            | ··· )   |
|   | キャンセル           |         |
| 1 | - 住民西(2ヶ日以内に発行) | ■小壮約全田細 |

本人確認書類・住所証明書類に 裏面がある場合は備考・特記欄の ファイルを選択 から裏面を撮影 要です。 ※マイナンバーカードをご提出される場合、表 面の画像が必要です。裏面記載の個人番号等は 不要です。 ファイルを選択)ファイル未選択 (gif, jpg, pdf, tif..) 備考・特 健康保険証などの裏面や別紙に変更内容や必要 事項の記載がある場合、こちらにアップロード 記欄 してください。 ファイルを選択)ファイル未選択 (gif, jpg, pdf, tif..) ファイルサイズは10メガバイトまでです。 完了するまで10秒程かかりますのでそのままで少々お 待ち下さい。

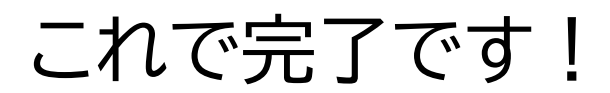

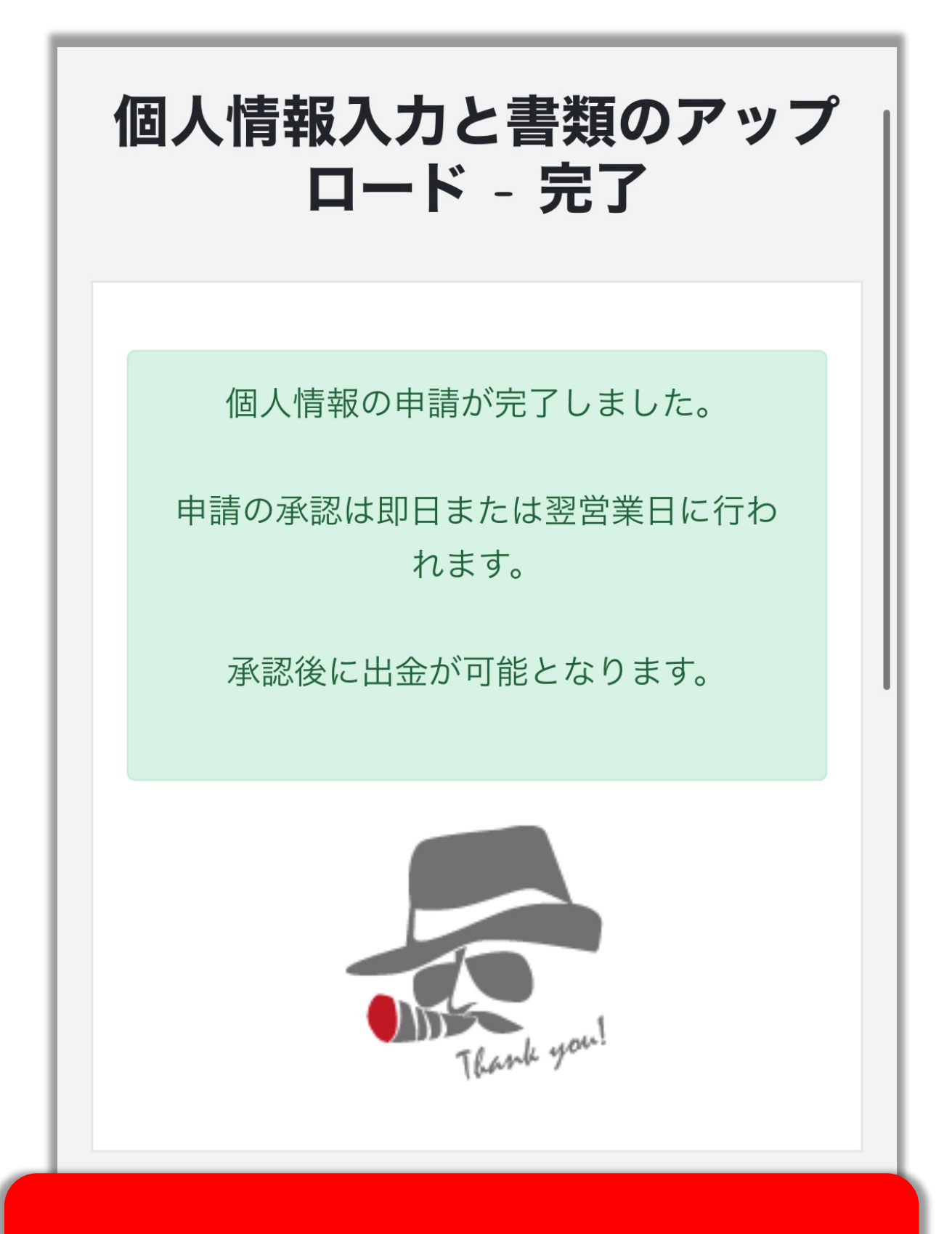

#### 申請には2~3日かかる場合もあります。

# 2~3日たっても申請完了のメールが 届かない場合は?

登録したメールアドレスから Bigboss サポートへメールで確認!

【Bigboss お問合せ先】 <u>support@bigboss-financial.com</u>

# なお、マイナンバーの提出は ※必須ではありません※